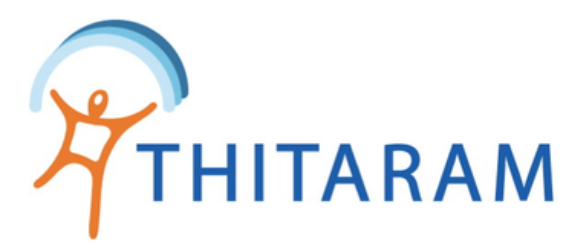

# วิธีออกรายงานการทำงานรายคน

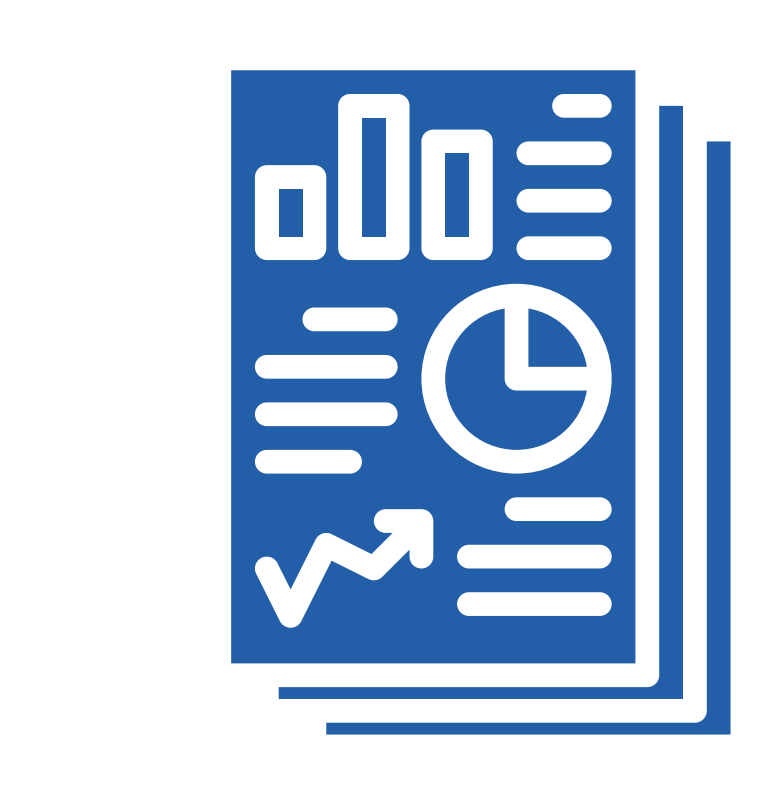

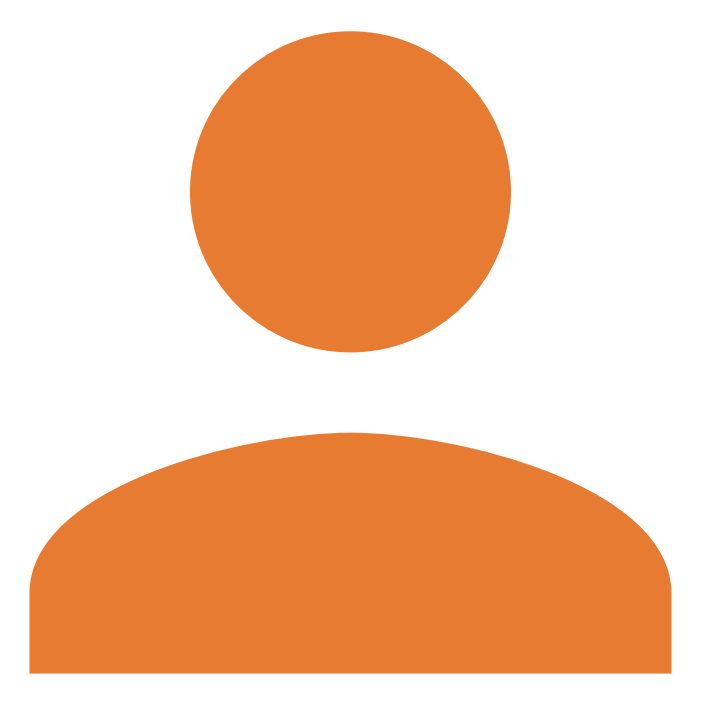

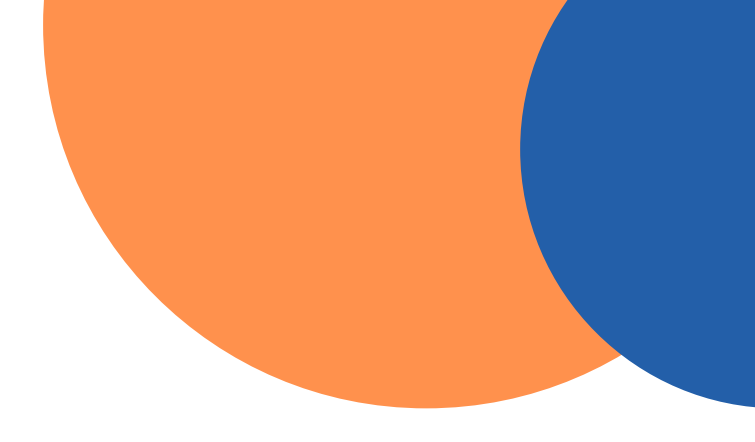

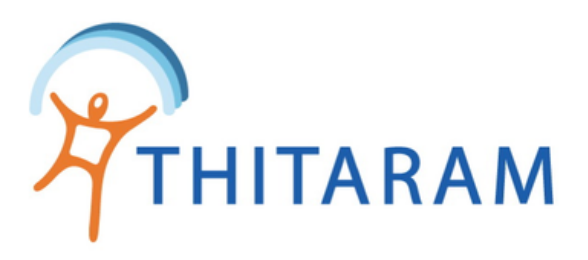

## วิธีออกรายงานการทำงานรายคน

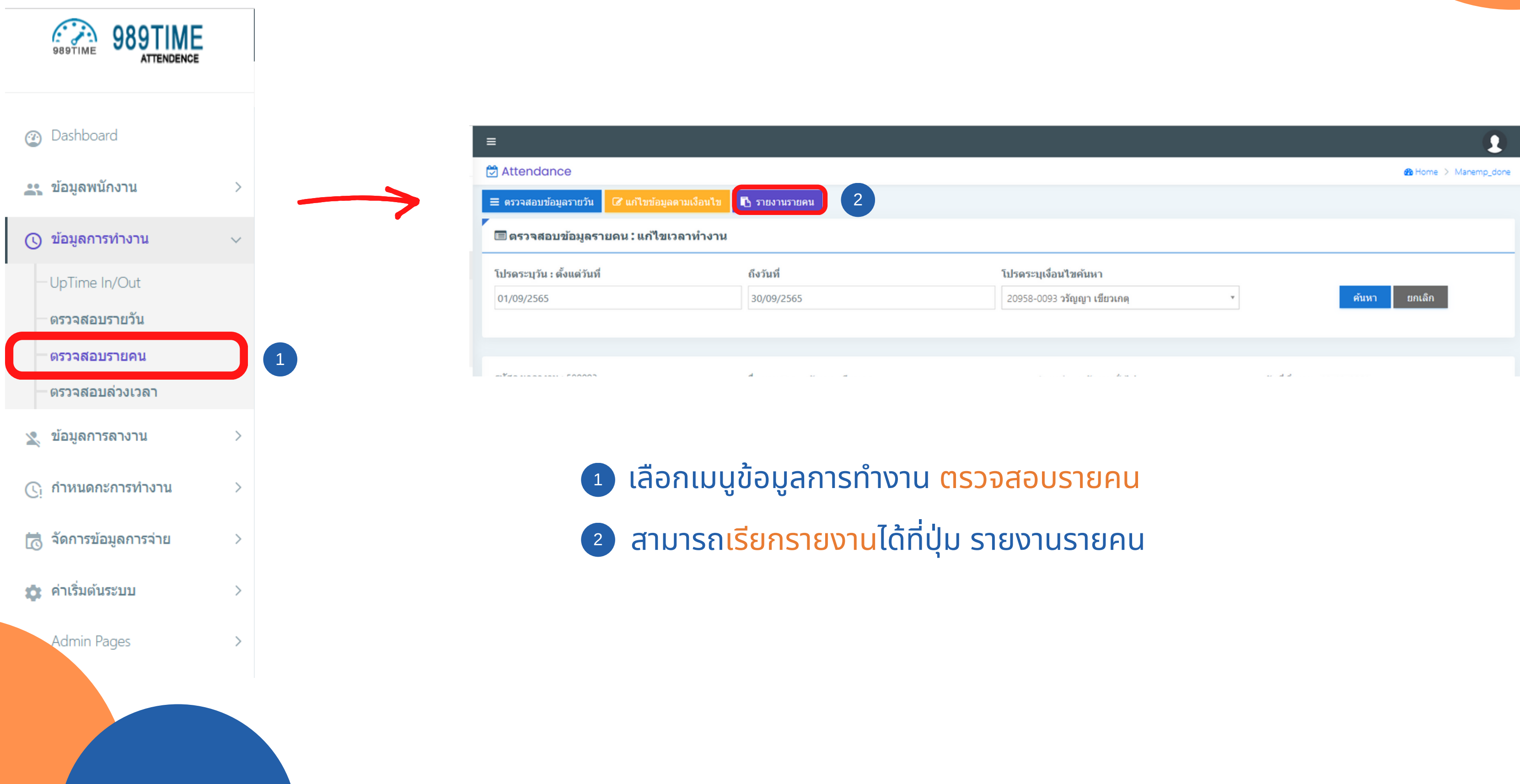

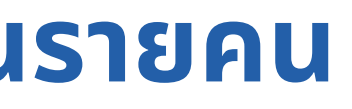

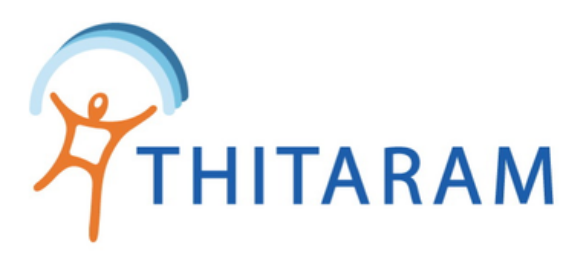

|                                                            |            | =                                            |             |                   |                                            |                                                |              |                                                                                                |               |  |  |
|------------------------------------------------------------|------------|----------------------------------------------|-------------|-------------------|--------------------------------------------|------------------------------------------------|--------------|------------------------------------------------------------------------------------------------|---------------|--|--|
|                                                            | <b>1</b>   | 🗟 Attendance                                 |             |                   |                                            |                                                |              |                                                                                                |               |  |  |
| C Attendance                                               | emp_report | 🚍 ตรวจสอบข้อมูลรายคน 🛛 🗮 ตรวจสอบข้อมูลรายวัน |             |                   |                                            |                                                |              |                                                                                                |               |  |  |
| 🚍 ตรวจสอบข้อมูลรายคน 🗧 ตรวจสอบข้อมูลรายวัน 🚯 รายงานรายวัน  |            | Report : ข้อมูลการมาทำงานรายคน               |             |                   |                                            |                                                |              |                                                                                                |               |  |  |
| Report : ข้อมูลการมาทำงานรายคน 3                           |            | โปรดระบุวัน : ดั้งแต่วันที่ ถึงวันที่        |             | เลือก ชื่อพนักงาน |                                            |                                                |              |                                                                                                |               |  |  |
| โปรตระบุวัน : ตั้งแต่วันที่ ถึงวันที่ เลือก ชื่อพนักงาน    |            | 01/09/2565 30/09/2565                        |             |                   | 20958-0093 วรัญญา เขียวเกตุ * ตันหา ยกเล็ก |                                                |              |                                                                                                |               |  |  |
| from to - เลือก ชื่อพนักงาน - * ตันหา ยกเลิก               |            |                                              |             |                   |                                            |                                                |              | 5                                                                                              | 6             |  |  |
|                                                            |            | List Data Day                                |             |                   |                                            |                                                |              | - เลือก รายงาน -                                                                               | Export Report |  |  |
| No Data. โปรดระบวันที่ค้นหา และ กดป่มค้นหา                 |            |                                              |             |                   |                                            |                                                |              |                                                                                                | ٩             |  |  |
|                                                            |            | Show 10 • entries                            |             |                   |                                            |                                                |              | - เลือก รายงาน -                                                                               |               |  |  |
|                                                            |            | วันที่ทำงาน ≎                                | ประเภทวัน 🗢 | n: \$             | วันที่-เวลาเข้า ≎                          | วันที่-เวลาออก ≑                               | ชม.เข้าออก 🗢 | 501[Excel] - ช่อพนกงานสแกนนว เมครบ<br>502[Excel] - ชื่อพนักงาน ขาด / สาย / กลับก่อน            | ชม.ชาต ≑      |  |  |
|                                                            |            | 2022-09-02                                   | W           | DD                | 2022-09-02 07:29                           | 2022-09-02 07:46                               | 12.17        | 503[Excel] - สรุปขอดข้อมูลการมาทำงาน รายคน<br>504[Excel] - สรุปชั่วโมงการมาท่างาน รายงวด รายคน | 0.00          |  |  |
|                                                            |            |                                              | ries        |                   |                                            | 505[PDF] - สรุปชั่วโมงการมาท่างาน รายงวด รายคน | s 1 Next     |                                                                                                |               |  |  |
|                                                            |            |                                              |             |                   |                                            |                                                |              |                                                                                                |               |  |  |
|                                                            |            |                                              |             |                   |                                            |                                                |              |                                                                                                |               |  |  |
|                                                            |            |                                              |             |                   |                                            |                                                |              |                                                                                                |               |  |  |
|                                                            |            |                                              |             |                   |                                            |                                                |              |                                                                                                |               |  |  |
| 🥶 หนุ่ที่ เดียมู่ส่ง ห้า ด้วงวนที่ที่ที่ง เน่นสะดอพนหัง เน |            | © v2022.01.02   AT Work By THITARAM GROUP    |             |                   |                                            |                                                |              |                                                                                                |               |  |  |

- ๑ ค้นหาข้อมูลจาก ช่วงวันที่ทำงานและชื่อพนักงาน โดยข้อมูลจะแยกเป็นรายคน
- ป เมื่อระบุข้อมูลครบแล้วให้กดปุ่ม ค้นหา

### เลือกรายงานที่ต้องการ

## 6 กดปุ่ม Export Report เพื่อดึงรายงาน